# 内蒙古商贸职业学院 学生毕业去向登记流程

2023年1月1日起,教育部建立了高校毕业生去向登记制 度,不再发放《全国普通高等学校本专科毕业生就业报到证》。 毕业生(含结业生)需完成毕业去向登记,经系、院审核后报自 治区教育厅备案。专科毕业生毕业去向主要有企业就业、专科升 普通本科、政策性岗位就业、自主创业、应征入伍、出国出境、 从事自由职业和暂不就业等。企业就业毕业生需要与招聘企业签 署就业协议书或劳动合同并将其上传至去向登记系统;其他去向 形式就业毕业生直接上传相关证明材料;暂不就业毕业生根据实 际情况填报毕业去向。具体登记流程如下:

#### 一、签就业协议书形式就业

签就业协议书形式就业毕业生有"线下签约""线上签约"两种登记 去向途径:

(一) 线下签约

 1.毕业生登录内蒙古 24365 大学生就业服务平台,点击"用 户中心""我是学生",使用"北疆就业网"账号密码登录,如未 注册请点击"立即注册"进行注册。  2.登录后选择"签约中心""线下签约""录入协议书",填 写就业协议书内容,点击"保存并生成协议书",完成就业协议 书生成工作。

3. 下载就业协议书,打印4份,甲方处盖用人单位公章、合同章或人事章,乙方处本人签字。

4. 重新登录系统,选择"签约中心""线下签约""已签约单位",点击"上传签约资料""上传图片",将盖章签字后的就业协议书照片上传至系统,点击"保存并提交审核"等待审核。

5. 回到个人主页,选择"就业信息核对",确认毕业去向信息无误后保存送审,无需上传"辅助证明材料"。

6. 系、学院、教育厅审核通过后完成全部就业去向登记工作。

(二)线上签约

 1.用人单位登录内蒙古 24365 大学生就业服务平台,点击 "单位登录",使用"北疆就业网"账号密码登录,如未注册请 点击"立即注册"进行注册。

2. 登录后选择"网上签约""签约发送"。

3. 上传公司公章、人事章或合同章。

4. 填写就业协议书内容,搜索毕业生,邀约毕业生。

5. 毕业生登录系统同意签约,并下载打印协议书,乙方处签 字。 6. 重新登录系统,选择"签约中心""线上签约",填写签约信息,将盖章签字的就业协议书照片上传至系统,点击"保存并提交审核",等待审核。

7.回到个人主页,选择"就业信息核对",确认毕业去向信息无误后保存送审,无需上传"辅助证明材料"。

8. 系、学院、教育厅审核通过后完成全部毕业去向登记工作。

#### 二、其他形式就业

签劳动合同就业、专科升普通本科、政策性岗位就业、自主 创业、应征入伍、出国出境、从事自由职业形式就业毕业生办理 毕业去向登记流程如下:

 1.毕业生登录内蒙古 24365 大学生就业服务平台,点击"用 户中心""我是学生",使用"北疆就业网"账号密码登录。账号 为手机号或身份证号,如未注册请点击"立即注册"进行注册。

2. 登录后,选择"签约中心""其他去向登记""编辑"。

 选择毕业去向形式,填写去向登记内容,上传证明材料并 保存送审。

4. 回到个人主页,选择"就业信息核对",确认毕业去向信息无误后保存送审,无需上传"辅助证明材料"。

5. 系、学院、自治区教育厅审核通过后完成全部毕业去向登

## 记工作。

### 招生就业处

### 2023年9月5日